地図マッチングについて

マッチングッド株式会社

# <u>目次</u>

| 1. | 地図マッチングとは           | ••• 3  |
|----|---------------------|--------|
| 2. | 初期設定①~マッチング対象の設定~   | ••• 4  |
| 3. | 初期設定②~簡易情報表示内容の設定~  | ••• 5  |
| 4. | 初期設定③~地図上に立てるピンの設定~ | ••• 6  |
| 5. | 緯度経度の計算             | ••• 7  |
| 6. | 小技①~特定の緯度経度の計算方法~   | ••• 9  |
| 7. | 小技②~保存した検索条件での絞り込み~ | ••• 10 |

#### <u>1. 地図マッチングとは</u>

キャンディデイトと求人案件を視覚的にマッチングしやすくする為の機能でございます。 つまり、当機能をご使用頂くことにより、下図のように地図上でキャンディデイトの位置と求人案件の位置を ご確認頂けるようになります。

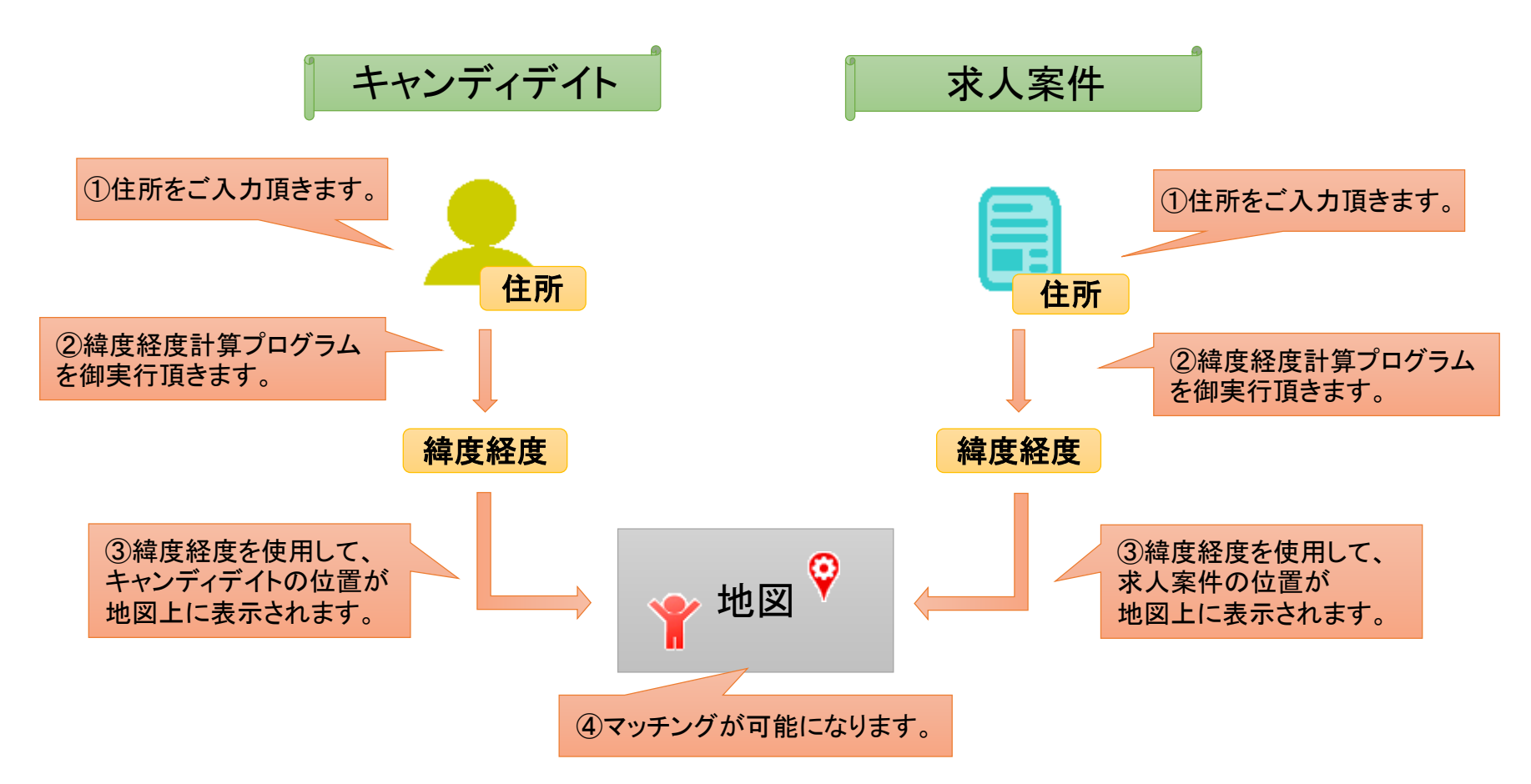

## <u>2. 初期設定①~マッチング対象の設定~</u>

1にて当機能はキャンディデイトの位置と求人案件の位置を確認できると申しましたが、マッチングッドの求人情報は会社情報に紐付いている為、会社からの計算も可能です。

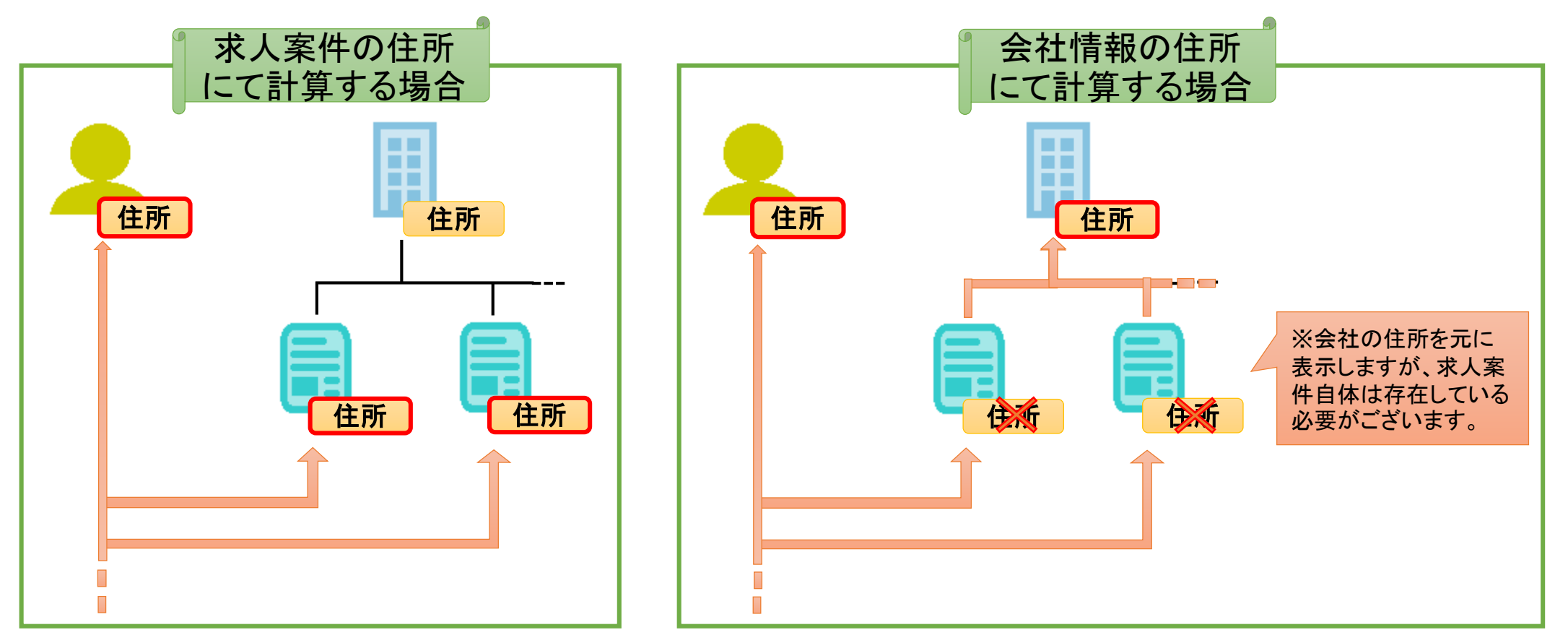

地図上にて確認したいのはどちらの住所なのかをご検討の上、弊社までご一報頂けたら、設定致します。

### <u>3. 初期設定②~簡易情報表示内容の設定~</u>

下図のように、地図の横にはマッチング対象の簡易情報が表示されております。

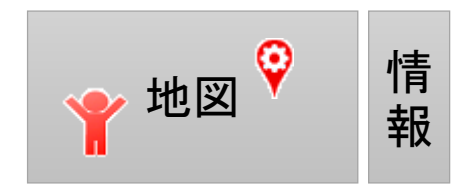

マッチングは、キャンディデイトから求人案件を、求人案件からキャンディデイトをという二方向にて行うことが可能です。

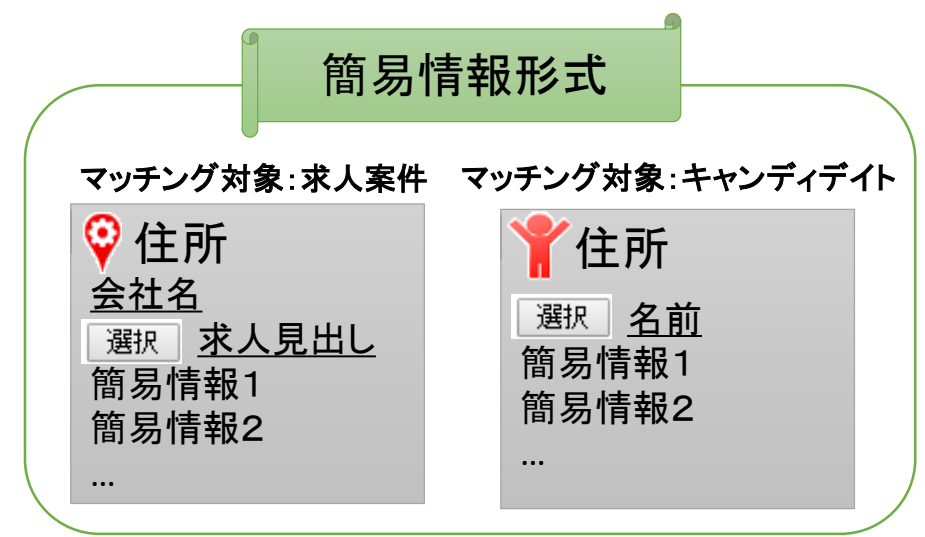

簡易情報には、

地図上に存在しているピンの場所にはどんな求人案件orキャン ディデイトが存在しているのかを把握しやすい情報を表示させる ことが可能です。

これにより、対象のキャンディデイトor求人案件とどの求人案件 orキャンディデイトを紐付けるかの検討を行う手助けを致します。

「選択」ボタンを押下すると、マッチングすることが出来るようになります。

尚、既にマッチングしているものは「マッチング済」と表示される為、 同じものを登録する心配もございません。

簡易情報にて確認したいのはどの情報であるかをご検討の上、弊社までご一報頂けたら、設定致します。

# <u>4. 初期設定③~地図上に立てるピンの設定~</u>

地図上に立てるピンを種類分けすることにより、更に視覚的に位置の確認が行いやすくなります。

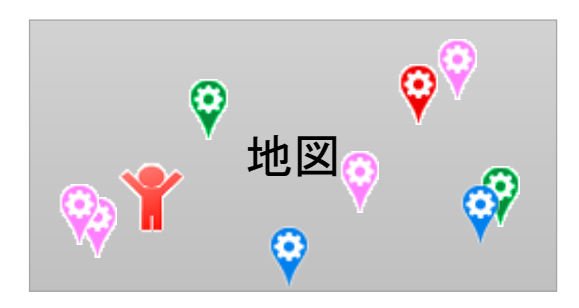

| ピンの種類 | ピンの名称 | <mark>ピンの条件1</mark><br>自由項目プルダウン「急募」 | ピンの条件2<br><sup>雇用形態</sup> | ピンの条件3<br>自由項目チェックボックス「条件」 |
|-------|-------|--------------------------------------|---------------------------|----------------------------|
| Ŷ     | 急募案件  | Yes                                  | 正社員                       | 即入社希望                      |
| Ŷ     | 正社員   | No                                   | 正社員                       |                            |
| Ŷ     | 契約社員  | No                                   | 契約社員                      |                            |
| Ŷ     | その他   | No                                   |                           | 特になし                       |

ピンの種類や名称、条件の数等に制限はございませんので、まずは御希望を精査頂き、 弊社までご一報頂けましたら、設定可能であるか否か、または作業終了見込み等のご相談をさせて頂きます。

### <u>5. 緯度経度の計算</u>

地図上にキャンディデイトや求人案件を表示させる為には、それぞれの住所から緯度経度を算出する 必要がございます。

日々キャンディデイトや求人案件が登録されていくかと思われますので、下記よりご要望にあったURLにて 緯度経度計算プログラムを実行して頂けますよう、よろしくお願い申し上げます。

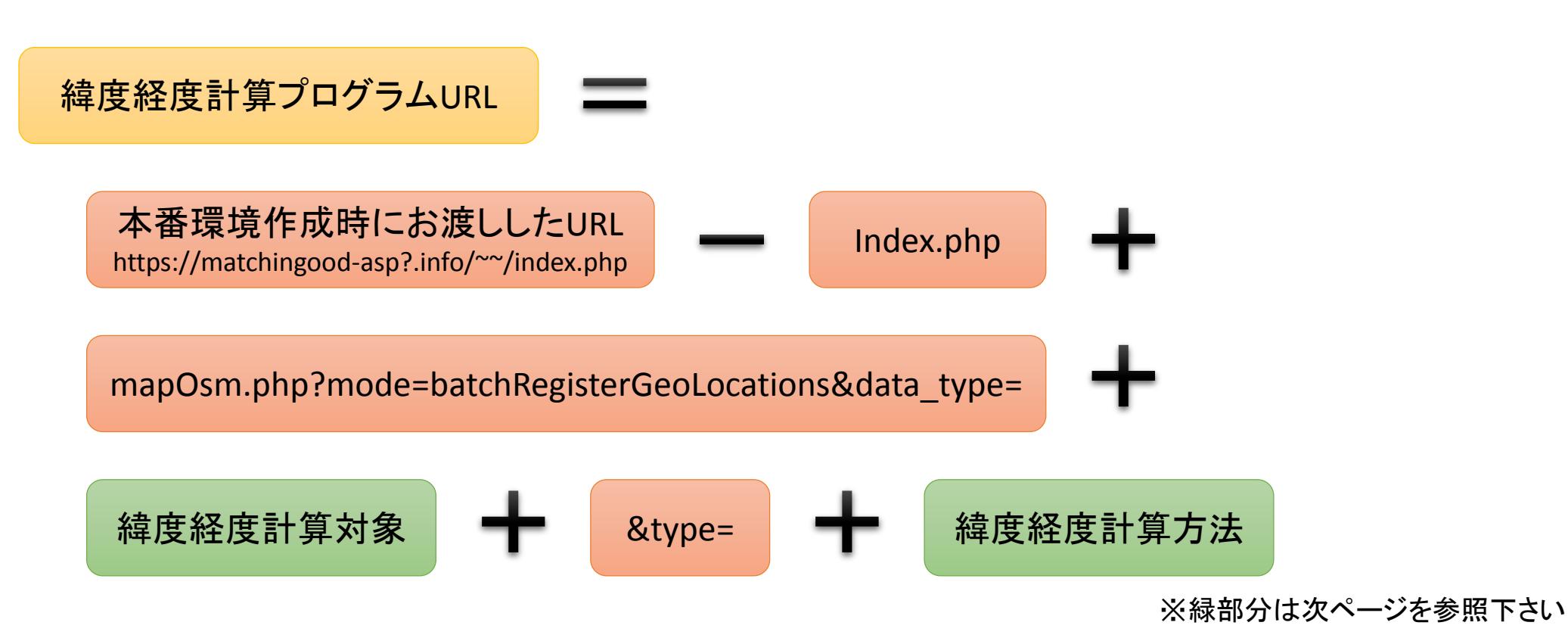

# <u>5. 緯度経度の計算</u>

緯度経度計算対象 緯度経度計算方法 ●新規に住所を記載したもののみを計算する場合 ●キャンディデイトの住所を計算したい場合 [notRegistered] <sup>r</sup>candidate I ●これまでに計算したものを全消去して一から計算し直す場合 ●会社情報の住所を計算したい場合 [format ] [company] ●住所が更新されているところは計算し直し、住所が新規記載 ●求人情報の住所を計算したい場合 されているところは新たに計算をする場合 [job] 「」(「&type=」の後に何も記載をしない) 例)キャンディデイトの住所を計算したい 例)これまでに計算した求人を全消去して一から計算し直したい mapOsm.php?mode=batchRegisterGeoLocati mapOsm.php?mode=batchRegisterGeoLocations&data\_type=job ons&data type=candidate&type= &type=format

ご要望に合わせて使い分けて頂けますよう、よろしくお願い申し上げます。

### <u>6. 小技①~特定の緯度経度の計算方法~</u>

緯度経度計算プログラムの実行は時間が掛かりますので、意図的に特定の住所の緯度経度計算を実施及び登録することが可能です。

地図マッチングの画面を開きますと、メニューの下に 機素対象の住所修正 というリンクが用意されております。 ここをクリックしますと、マッチング対象の緯度経度計算を実施することができる画面が開きます。

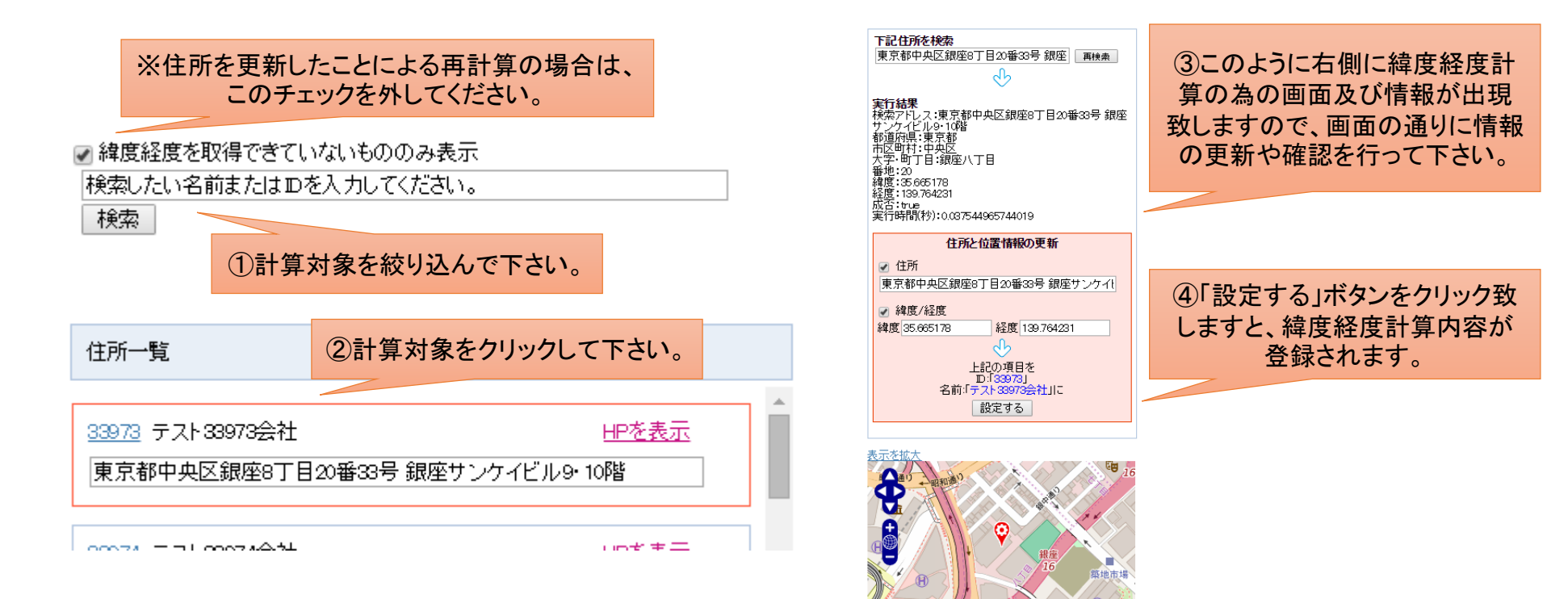

### <u>7. 小技②~保存した検索条件での絞り込み~</u>

地図上には緯度経度計算がした全ての情報が表示されます。 この情報を一定の条件で絞り込みたいという場合は、検索条件の保存というマッチングッドシステムに 標準装備されている機能を使用することにより、実現可能となります。

地図マッチングの画面を開きますと、メニューの下に RepainLakese という機能が用意されております。 ここで予め保存していた検索条件を選択すると、地図上からその検索条件に当て嵌まるもの以外が消え、 必要な情報が見やすくなります。

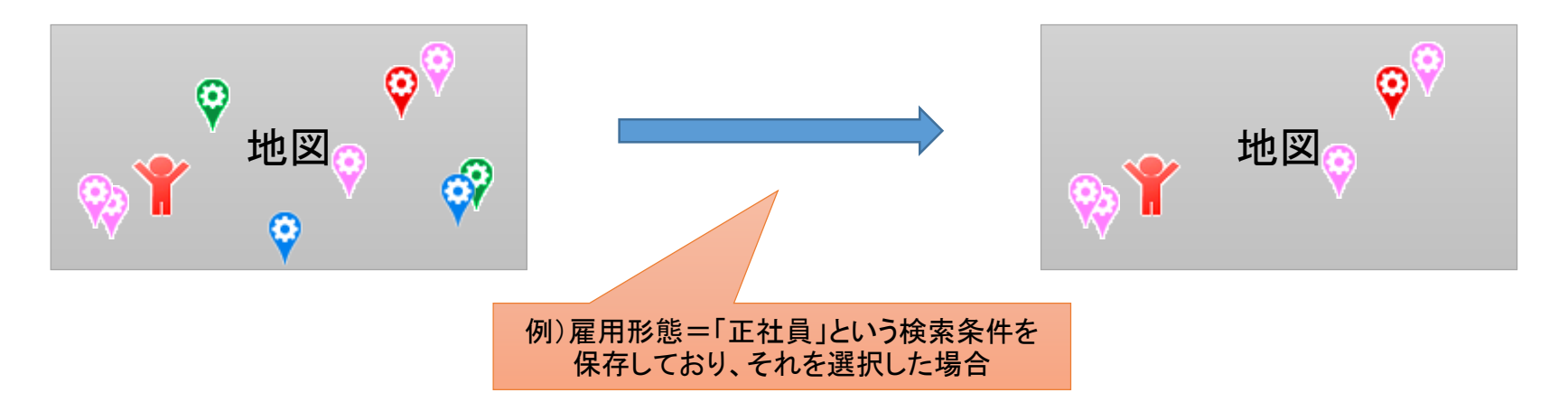

尚、検索条件を保存していなかった場合は、横の **Grant Masser Construction** というリンク先の画面を開くことにより 検索条件を保存することが可能になります。